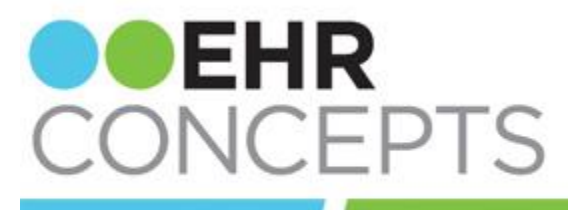

healthcare IT made simple.

## v11.4.1 End-User Tip: Batch Editing

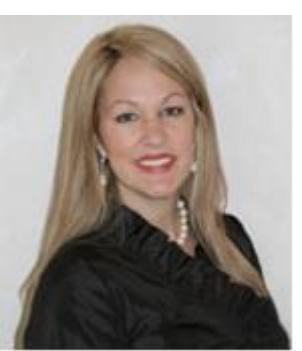

## President's Corner

I can't believe it is March already. So many exciting things are happening here at EHR Concepts.

As you can see we have "rebranded." Please check out our new website with our "new" news and look!

We launched our new Allscripts TouchWorks LIVE CHAT product at HIMSS with Allscripts. Great to see several of you there.

We recently held a complementary Interface "Tips & Tricks" Webinar and nearly Sold Out.

Lastly, we have several

Users can now highlight multiple items within the Clinical Desktop and choose **Edit Selected**. You can use this method to edit medications, orders, or immunizations. To select multiple items, hold the **CTRL** key and click on the appropriate items in the Clinical Desktop. Once you have all the items highlighted, right-click and choose **Edit Selected**.

| Allscripts, Allison T<br>DoB: 03/05<br>Age: 40 Ye                                                                                                    | Edit<br>Edit Selected            | ; Allscripts, H<br>rgies: Med Only<br>FYI |
|----------------------------------------------------------------------------------------------------|----------------------------------|-------------------------------------------|
| Adult Patient View 🔻 😥 🛄                                                                                                    | Enter Result                     |                                           |
|                                                                                                    | Send eReferral Response          | ▼ Status:                                 |
|                                                                                                    | Enter Goal                       |                                           |
| Problem Health Mgmt Vitals Flowsheets                                                                                                    | Annotate                         | Meds Alle                                 |
| Current Medications 🔻 Status 💌 Alpha                                                                                                    | View Annotations                 | ►                                         |
| Active                                                                                                    | Renew<br>Renew with changes      | red                                       |
| <ul> <li>Tenoretic 100 TABS (Atenoloi-Chlort<br/>Therapy: (Recorded:15Jul2013) to Re</li> </ul>                                                       | Void                             |                                           |
| □ Active - Retrospective Authorization                                                                                                    | Authorize                        |                                           |
| Pioglitazone HCI - 30 MG Oral Table                                                                                                    | Continue                         | 1 TABLET ON                               |
| <ul> <li>□ Active - Retrospective By Protocol Authoriz</li> <li>① Morphine Sulfate 10 MG Rectal S p<br/>Therapy: 09Sep2013 to (Evaluate: 0</li> </ul> | Add On Orders<br>Completed Today | RECTALLY EV                               |

## Note Build Tip: Typical Findings

For visits that are highly predictable, such as Influenza for Urgent Care sites, try positioning the typically used findings at the very top for easy selection.

The screenshot below displays the typical findings at the top. Only the body systems relevant to this visit type are included with more findings options

clients that are using our v11.4.1 eLearning course anc Loving It.

Thank you so much for being a part of EHR Concepts and reading these Newsletters. below. This allows for quick documentation up top, but also leaves the option to document in greater detail if necessary.

Note that the findings that are at the top are built as radio buttons, so as not to be contradicted by a different choice in the sections below.

| Typical Fever (Influenza): |                        |                              |
|----------------------------|------------------------|------------------------------|
| Constitutional:            | Feeling Poorly         |                              |
| Gastrointestinal:          | No Vomiting            |                              |
| Integumentary:             | 🔘 No Rash              |                              |
| Constitutional O           |                        |                              |
| YN Fever                   | O Feeling Poorly       | YN Recent Weight Gain ( Lbs) |
| Y N Chills                 | Not Feeling Poorly     | YN Recent Weight Loss ( Lbs  |
| YN Body Aches O            | YN Feeling Tired       |                              |
| Gastrointestinal O         |                        |                              |
| YN Abdominal Pain          | YN Constipation °      | YN Heartburn 9               |
| ◯ Vorniting ♥              | YN Diamhea O           | YN Melena                    |
| ○ No Vomiting ○            | Y N Nausea             |                              |
| ntegumentary O             |                        |                              |
|                            | YN Skin Wound          | YN Breast Pain O             |
| 🔿 Rash 🍳                   | Y N Change In A Mole   | YN Breast Lump               |
| 🔿 No Rash 🌼                | YN Itching             |                              |
| Eyes O                     | Genitourinary Male O   | Psychiatric o                |
| ENT O                      | Genitourinary Female O | Endocrine O                  |
| Cardiovascular 오           | Musculoskeletal O      | Heme/Lymph O                 |
| Respiratory O              | Neurological O         |                              |
| Other Symptoms:            |                        |                              |
| ROS Reported By:           |                        |                              |
| Patient                    | Parent Quardian        |                              |
| - Posici a                 |                        |                              |

## Interface Tip: Result Interface Error, -145

Working the Interface error logs can be tedious, but it is a critical process for any healthcare organization. We have seen situations where these errors are not worked in a timely fashion, or worse, not worked at all. This will result in a delay of information populating into the patient chart or even in lost data - both costly

Ċ,

errors. In this month's tip we will go over the steps on how to clear a common Result Interface error:

-145, [Specified QO not in specified QO Class. Please update the Item dictionary and refile the message].

When this error occurs, the code for the order/result cannot be found within the orderable and/or resultable item dictionaries in Allscripts. To resolve, we need to add the entries in the corresponding dictionaries, link them via the RID selector link in the OID, and simply re-file the message.

Hot Tip: If a code is greater than 10 characters, a translation table will be needed in order to truncate these codes due to constraints in the dictionaries,